Số: /TB-THPTGĐ

# THÔNG BÁO

### Về việc triển khai bình chọn các Dự án tham dự cuộc thi "Học sinh, sinh viên với ý tưởng khởi nghiệp" vòng Chung kết cấp Quốc gia

Căn cứ Công văn số 1189/SGDĐT-CTTT ngày 06 tháng 3 năm 2024 của Sở Giáo dục và Đào tạo Về việc triển khai bình chọn các Dự án tham dự cuộc thi "Học sinh, sinh viên với ý tưởng khởi nghiệp" vòng Chung kết cấp Quốc gia;

Trường Trung học phổ thông Gia Định triển khai thông tin đến toàn thể giáo viên, học sinh thực hiện bình chọn như sau:

# 1. Các dự án của Thành phố dự vòng Chung kết cấp Quốc gia:

- Dự án "BIOPLASTIC - Sản xuất các vật dụng bằng nhựa sinh học từ khoai lang, bã mía, bã cà phê", trường THPT Trần Văn Giàu (lĩnh vực Nông, lâm, ngư nghiệp).

 Dự án "Ô con giáp" – bộ trò chơi "Ô ăn quan" phiên bản mở rộng, trường THPT Nguyễn Thị Minh Khai (lĩnh vực Kinh doanh tạo tác động xã hội).

- Dự án "Mô hình Toán học", trường THPT Trần Phú (lĩnh vực Giáo dục, du lịch, dịch vụ, tài chính).

# 2. Thời gian bình chọn: đến hết ngày 09 tháng 3 năm 2024.

## 3. Cách thức bình chọn cho 03 Dự án:

- Vào trang web: https://dean1665.vn/svs2023/binhchon/

- Nhấn vào "Tìm kiếm dự án" để tìm Dự án cần bình chọn.

- Thực hiện bình chọn theo các bước hướng dẫn (đính kèm phụ lục).

Do thời gian bình chọn còn ngắn, kính đề nghị giáo viên và học sinh tích cực thực hiện bình chọn để ủng hộ các Dự án dự thi của Thành phố.

#### Noi nhận:

- Hiệu trưởng (để b/c);

# TL. HIỆU TRƯỞNG PHÓ HIỆU TRƯỞNG

- GVCN, TTCM (để triển khai);
- Cổng thông tin điện tử;

#### - Lưu: VT.

Tô Lâm Viễn Khoa

## PHỤ LỤC HƯỚNG DẪN BÌNH CHỌN CÁC DỰ ÁN (Căn cứ Công văn số 1189/SGDĐT-CTTT ngày 06 tháng 03 năm 2024)

- Bước 1: vào đường dẫn: <u>https://dean1665.vn/svs2023/binhchon/</u>
- **Bước 2:** Vào "Tìm kiếm dự án" để tìm Dự án cần bình chọn.
- Bước 3: Nhấn vào chữ "Chi tiết" Ví dụ:
  - + Nhập tên Dự án bình chọn vào ô tìm kiếm (số 3), sau đó nhấn Enter:

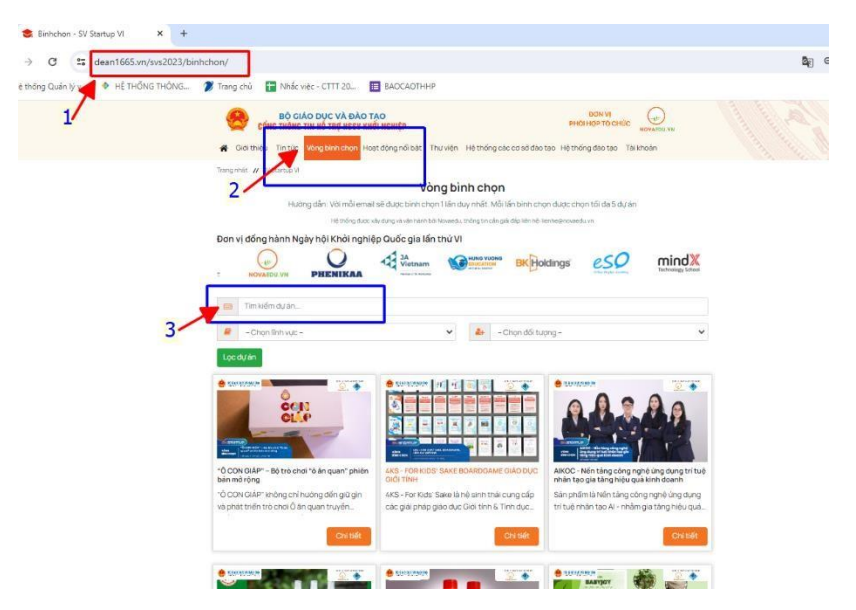

+ Khi hiện ra Dự án, nhấn vào chữ "Chi tiết":

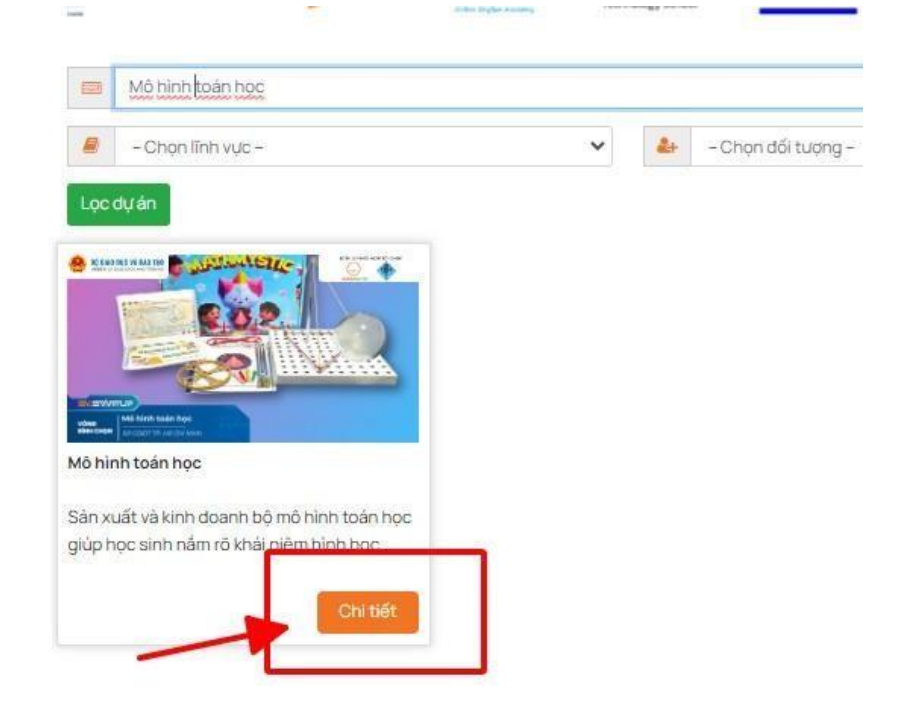

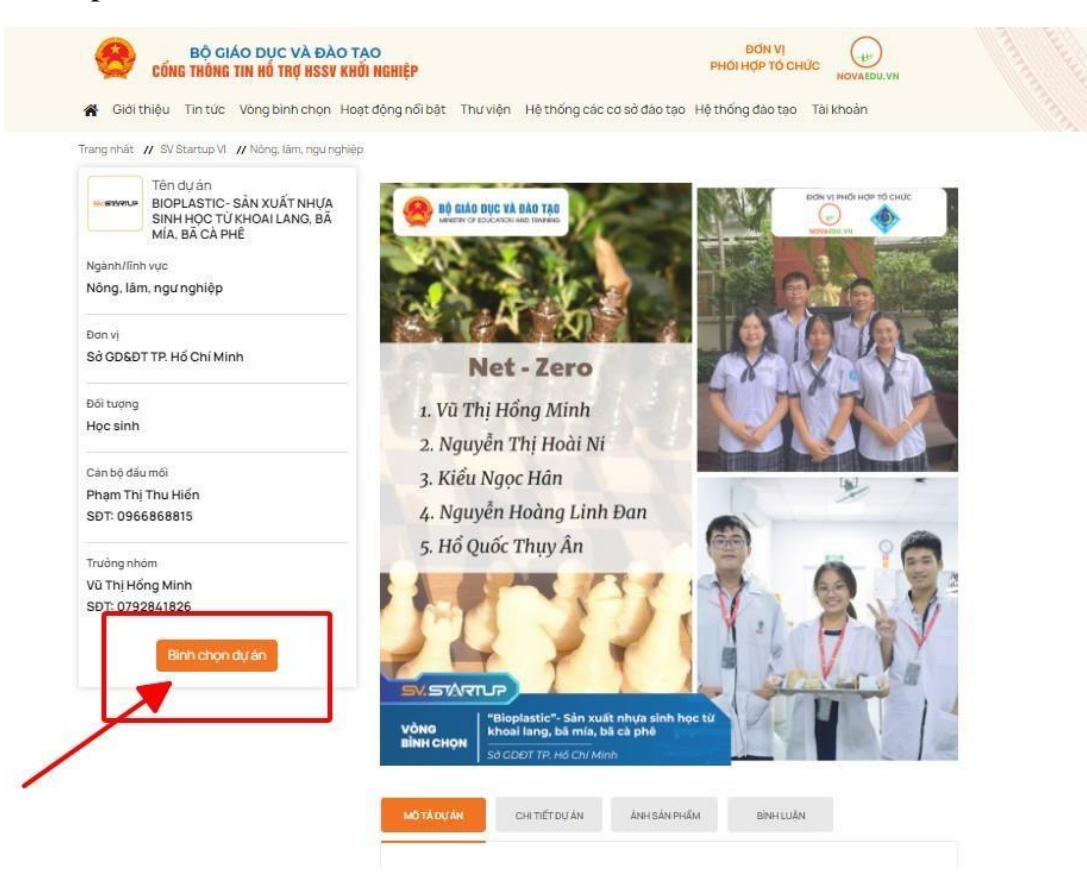

+ Tiếp theo, nhấn vào ô "Bình chọn dự án":

+ Cho điểm dự án, cho mức điểm là 5 điểm vào 3 ô nội dung đánh giá:

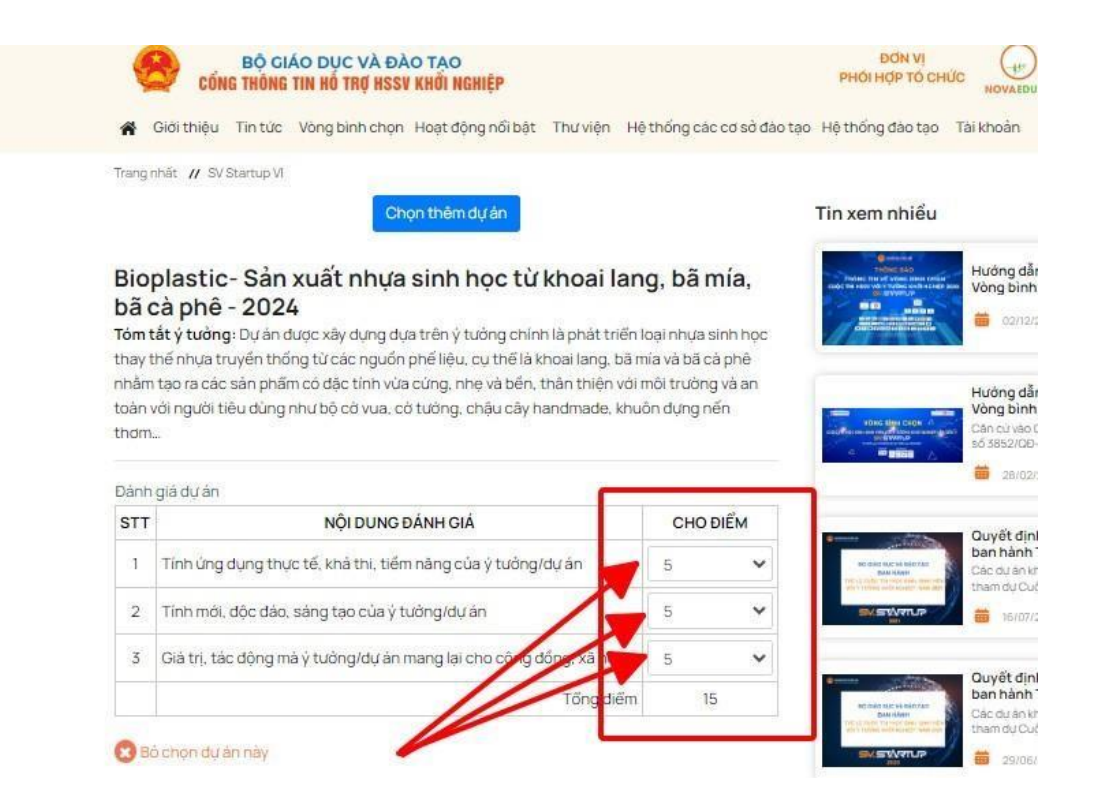

+ Sau đó nhấn vào ô "Chọn thêm dự án" để chọn thêm 02 dự án còn lại của Thành phố Hồ Chí Minh:

|                          | Tống điệ                                                                                                    | śm 15                                                      |              |
|--------------------------|----------------------------------------------------------------------------------------------------|------------------------------------------------------------|--------------|
| в                        | ò chọn đự án này                                                                                                    |                                                            |              |
| ôn<br>20<br>ruyế<br>juốc | CON GIÁP" – Bộ trò chơi "ô ăn quan" phiên<br>)24<br>tất ý tưởng: "Ô CON GIÁP" không chỉ hướng đến giữ gin và phát triể<br>n thống mà còn mong muốn được quảng bá trò chơi và văn hóa nướ<br>tế và đem đến một lựa chọn giải trí thủ vị và bố ích cho giới trẻ. | <b>bản mở rộ</b><br>n trò chơi Ô ăn q<br>ức nhà đến với bạ | uan<br>an bè |
| Dánh                     | giả dự ản                                                                                                    | T                                                          |              |
| STT                      | NỘI DUNG ĐÁNH GIÁ                                                                                                    | CHO ĐIẾ                                                    | M            |
| 1                        | Tính ứng dụng thực tế, khả thi, tiếm năng của ý tưởng/dự án                                                                                                    | Cho diếm                                                   | ~            |
| 2                        | Tính mới, độc đảo, sáng tạo của ý tưởng/dự án                                                                                                    | Cho diếm                                                   | *            |
| 3                        | Giá trị, tác động mà ý tưởng/dự án mang lại cho cộng đồng 🗴 🍋                                                                                                    | Cho diếm                                                   | ~            |
| 3в                       | ố chọn dự án này<br>Chọn thêm dự án                                                                                                    | im O                                                       |              |
| 4                        | Họ và tên 🔹 Email của bạn                                                                                                    |                                                            |              |
|                          | Tôi không phải là người ngô pháy<br>máy ngô pháy                                                                                                    |                                                            |              |

+ Giao diện sẽ hiện ra như lúc đầu, tiếp tục thực hiện theo các bước: gõ tên dự án bình chọn, sau đó nhấn vào chi tiết và tiếp tục thực hiện bình chọn như dự án đầu tiên:

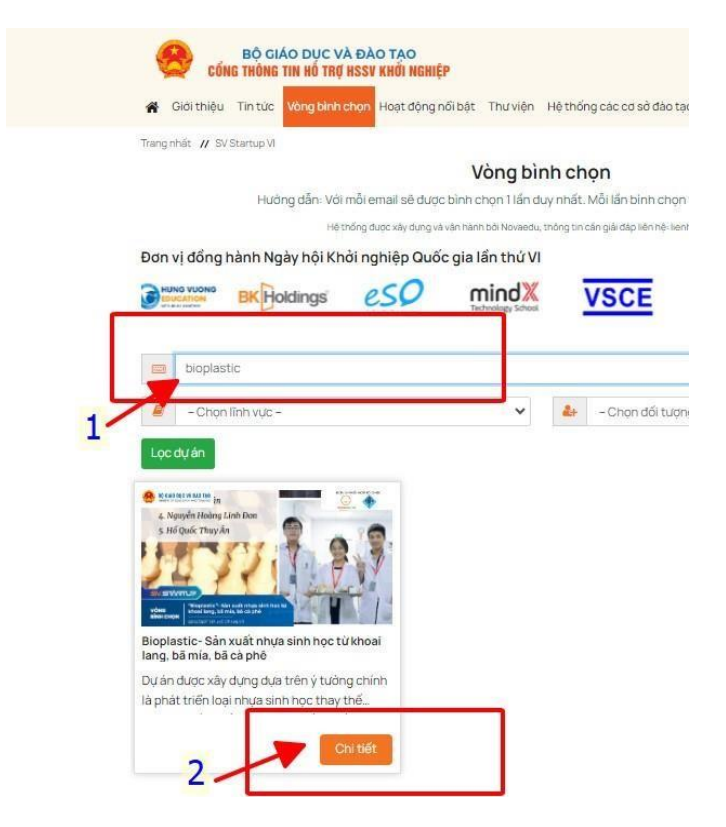

+ Khi chọn xong 3 Dự án, kiểm tra lại các dự án đã cho điểm đầy đủ chưa, cần cho điểm đầy đủ 3 dự án:

| Tóm<br>thay<br>nhân<br>toàn<br>tham                                                                                                    | prastice - Sain Xaaci ninga sinnin noo cu khoan ia<br>ca bhé - 2024,<br>Litý tudog: Duan ducc xiy dung dua trén y tudog chinn là phát triểi<br>thể nhua truyền thống tư các nguồn phả lêu. cu thể là khoai làng, bà<br>tư cơ các siả phẩm có đặc tinh vùa cùng, nhệ và bắc thần thiến với<br>với nguồt tiêu dùng nhu bộ có vua, có tường, châu cây hànđmade, kh                                                                                                    | nnia,<br>i sinh học<br>cà phê<br>ng và an<br>nến                                                        |                                                                                                    | Vong binh chon                                                                                                    |                                                                                                    |  |  |  |
|----------------------------------------------------------------------------------------------------|----------------------------------------------------------------------------------------------------|----------------------------------------------------------------------------------------------------|----------------------------------------------------------------------------------------------------|----------------------------------------------------------------------------------------------------|----------------------------------------------------------------------------------------------------|--|--|--|
| A SECTION AND A SECTION AND A |                                                                                                    |                                                                                                    |                                                                                                    |                                                                                                    |                                                                                                    |  |  |  |
| Dánh                                                                                                    | gia dự ăn<br>Nội DUNG ĐảNH Giả                                                                                                    | CHO                                                                                                    | DIÊM                                                                                                    |                                                                                                    |                                                                                                    |  |  |  |
| 1                                                                                                    | Tinh (na dupa thực tế khá thị tiếm sáng của và ràng/d sán                                                                                                    | - Ono                                                                                                   | DILM .                                                                                                    | an anna fac an ann fac                                                                                                    | Quyết định Về việc<br>ban hành Thế lê                                                                                                    |  |  |  |
| -                                                                                                    | Tinh mil die die eine te ein hier in den here de gewen.                                                                                                    | (193)<br>(194)                                                                                          |                                                                                                    | No. of Concession, Name of Concession, Name of | them ou Cube thi "Hee                                                                                                    |  |  |  |
| 2                                                                                                    | Tinn moi, doc dao, sang tao cua y tuongrau an                                                                                                    | : <b>2</b>                                                                                              | ×                                                                                                    |                                                                                                    | <ul> <li>By07/20211152</li> </ul>                                                                                                    |  |  |  |
| 3                                                                                                    | Gia tri, tác động mà ý tưởng/dự án mạng lại cho công đồng, xã hội                                                                                                    | 5                                                                                                    | ~                                                                                                    |                                                                                                    | Quyết định Về việc                                                                                                    |  |  |  |
|                                                                                                    | Tổng điểm                                                                                                    | 0                                                                                                    | 5                                                                                                    | All hand bloc and some that                                                                                                    | Các cu án knoi nghiáp                                                                                                    |  |  |  |
| Dánh                                                                                                    | i giá dướn                                                                                                    |                                                                                                    |                                                                                                    |                                                                                                    |                                                                                                    |  |  |  |
| STT                                                                                                    | NỘI DUNG ĐÁNH GIÁ                                                                                                    | CHO                                                                                                    | DIÉM                                                                                                    |                                                                                                    | Hành trình khởi                                                                                                    |  |  |  |
| STT                                                                                                    | NỘI DUNG ĐÁNH GIẢ<br>Tinh ủng dụng thực tế, khả thi, tiếm năng của y tưởng/dự án                                                                                                    | CH0                                                                                                    | DIÉM                                                                                                    |                                                                                                    | Hành trình khởi<br>nghiệp mạng lại ch<br>Khải nghiệp là một hải<br>trình đầy thảon trực v                                                                                                    |  |  |  |
| STT<br>1<br>2                                                                                                    | NÔI DUNG DÁNH GIÁ<br>Tinh ứng dụng thực tế, khế thị, tiếm năng của ý tưởng/dự án<br>Tinh môi, dộc đáo, sáng tạo của ý tưởng/dự án                                                                                                    | CHO<br>5                                                                                                |                                                                                                    | ANTINA ANTINAN                                                                                                    | Hành trình khôi<br>nghiệp mạng lại ch<br>trừn nghiệp là nột hải<br>trình đây thảon trực v<br>a strongozo sings                                                                                                    |  |  |  |
| STT<br>1<br>2<br>3                                                                                                    | NÔI DUNG ĐÁNH CIÁ<br>Tính ủng dụng thực tế, khả thi, tiếm năng của y tưởng lớu án<br>Tính môi, dộc đáo, sảng tạo của y tưởng lớu án<br>Ciá trị, tắc động mà y tưởng lới án mang lái cho công động, xã nội                                                                                                    | 5 5                                                                                                    |                                                                                                    | HARTEN CONT                                                                                                    | Hành trình khởi<br>nghiệp mang lại ch<br>Khả nghiệp là nhữ nă<br>trình sắy thiến trực y<br>a truy coo nhữ<br>Bộ GD&DT thông b                                                                                                    |  |  |  |
| STT<br>1<br>2<br>3                                                                                                    | NÔI DUNG ĐÁNH CIÁ<br>Tình ủng dụng thực tế, khả thị, tiếm năng của ý tưởng lớu án<br>Tình môi, đóc đáo, sáng tạo của ý tưởng lớu án<br>Ciá trị, tác động mà ý tưởng lớu án mạng lại cho công đóng, xã hội<br>Tổng điểm                                                                                                    | CH0<br>5<br>5<br>5                                                                                      | DIÊM                                                                                                    |                                                                                                    | Hành trình khởi<br>nghiệp mạng lại ch<br>xren nguiệp là một nău<br>tinh đầy trách thực v<br>a new dego trách<br>Bố GD&DT thống b<br>Kết quả vòng thi B<br>Căn cư đuyết cinh đả<br>Tripice Bab Track                                                                                                    |  |  |  |
| STT<br>1<br>2<br>3                                                                                                    | NÔI DUNG ĐÁNH GIÁ<br>Tình ủng dụng thực tế, khả thi, tiếm năng của ý tưởng lau án<br>Tình mải, đặc đác, sáng tạo của ý tuảng lau án<br>Giá trị, tác động mà ý tưởng lau án mạng lại cho công đống, xâ hội<br>Tổng điểm<br>ố chọn dự án này                                                                                                    | сно<br>5<br>5<br>1                                                                                      | DIÉM                                                                                                    |                                                                                                    | Hành trình khởi<br>mghiếp mang lại ch<br>tràn digita nơi tha<br>trình đây trành truc vi<br>sinh Actao 1923<br>Bố GDEDT thống b<br>Kết quả vòng thi B<br>Cha của việt ciện tá<br>triến đã chiết ngày.                                                                                                    |  |  |  |
| STT<br>1<br>2<br>3<br>"Ô t<br>- 2(<br>Tóm<br>truyế<br>quốc                                                                                                    | NÔI DUNG DÁNH CIÁ<br>Tình ủng dụng thực tế, khả thị, tiếm năng của y tưởng làu án<br>Tình mêi, đóc đảo, sảng tạo của y tưởng làu án<br>Ciá trị, tác đông mà y tưởng làu án mạng lại cho công đóng, xả hội<br>Tổng điểm<br>ố chon đự ản này<br>CON CIẤP" – Bộ trò chơi "ô ăn quan" phiến t<br>124<br>Liết y tưởng về CON CIẤP" không chỉ hưông đến giữ gin và phát triển<br>thống mà có màn guing nuốn đức giững bá trở chủ và nhân hán dực<br>tế và đem đến một lựa chọng giất trị thư vị và Đố liện cho giới triể.                                                                                                    | CHO<br>5<br>5<br>5<br>1<br>1<br>1<br>1<br>1<br>1<br>1<br>1<br>1<br>1<br>1<br>1<br>1<br>1<br>1<br>1      | DIÊM                                                                                                    |                                                                                                    | Han trinh khải<br>nghiệt màng là ch<br>than đặp màng là ch<br>than đặp train truếc vi<br>đã truến truếc truếc<br>kết qua vớng thế là<br>trinh chán truếc truểc<br>trinh chán truếc truểc<br>trinh chán truếc truểc<br>trinh chán truếc truểc<br>trinh chán truếc truểc<br>trinh chán truếc truểc<br>trinh truếc truếc truếc<br>trinh truếc truếc truếc<br>truếc truếc truếc truếc<br>truếc truếc truếc truếc truếc<br>truếc truếc truếc truếc truếc truếc<br>truếc truếc truếc truếc truếc truếc truếc truếc<br>truếc truếc tr                                                                                                    |  |  |  |
| STT<br>1<br>2<br>3<br>O<br>0<br>0<br>-2<br>0<br>Tóm<br>truyế<br>quốc<br>Đành                                                                                                    | NÔI DUNG DÁNH CIÁ<br>Tình ủng dụng thực tế, khả thị, tiếm năng của y tưởng làu án<br>Tình mêi, đóc đảo, sảng tạo của y tưởng làu án<br>Ciá trị, tác đông mà y tưởng làu án mạng lại cho công đóng, xả hội<br>Tổng điểm<br>ở chọn đự ản này<br>CON CIÁP" – Bộ trò chơi "ô ăn quan" phiên t<br>Dia<br>Liết y tưởng về CON GIÁP" nông chi hưông đến giữ gin là phát triển<br>thểng mác ôm ng miến được culturông đến giữ gin là phát triển<br>thếng mác ôm ng miến được culturông đến giữ gin là phát triển<br>thếng mác ôm ng miến được culturông đến giữ gin là phát triển<br>tế và đem đến một lựa chọng giải trị thư vị và bố liện cho giới triể.                                                                              | CHO<br>5<br>5<br>5<br>1<br>1<br>1<br>1<br>1<br>1<br>1<br>1<br>1<br>1<br>1<br>1<br>1<br>1<br>1<br>1      | DIÊM                                                                                                    |                                                                                                    | Han trinn knöl<br>nöhöd mang lat ör<br>tinn döy trainstruck<br>Bå GOLD trinn gy<br>Kör exta vargetta<br>Gren skalar frager<br>trinsle skalar regy.<br>Er svelassa skala<br>Heine stater regy.<br>Constantion frager<br>Heine stater regy.<br>Constantion frager<br>Heine stater regy.                                                                                                    |  |  |  |
| STT<br>1<br>2<br>3<br>COB<br>*Ô (<br>COB<br>Tóm<br>truyế<br>quốc<br>Dànt<br>STT                                                                                                    | NÔI DUNG DÁNH CIÁ<br>Tình ủng dụng thực tế, khả thị, tiếm năng của y tưởng làu án<br>Tình mêi, đóc đảo, sảng tạo của y tưởng làu án<br>Tình mêi, đóc đảo, sảng tạo của y tưởng làu án<br>Ciất y, tác đóng mà y tưởng làu án mạng lại cho công đóng, xả hội<br>Tổng điểm<br>ố chon đự ản này<br>CON CIÁP" – Bộ trò chơi "ô ăn quan" phiên th<br>Dia<br>thống mác như ngu như được chỉ hưởng đến giữ gin và phát thếi<br>thống mác như ngu như được chỉ hưởng đến giữ gin và phát thếi<br>thống mác như ngu như được chỉ hưởng đến giữ gin và phát thếi<br>thống mác như ngu như được chỉ hưởng đến giữ gin và phát thếi<br>thế và đem đến một lựa chọn giảt trị thủ vị và bổ ch cho giới trế.<br>rgia dự an<br>NỘI DUNG DÁNH CIÁ | CHO<br>5<br>5<br>3<br>1<br>1<br>1<br>1<br>1<br>1<br>1<br>1<br>1<br>1<br>1<br>1<br>1<br>1<br>1<br>1<br>1 | DIÊM                                                                                                    |                                                                                                    | <ul> <li>Hann Links Mich<br/>nyhög mang jar ch<br/>nyhög mang jar ch<br/>nyhög mäng jar ch<br/>nyhög mäng jar ch<br/>nyhög mäng jar<br/>Böd Döbüll thäng ja<br/>Köt gui vöng thi<br/>Böd Döbüll thäng ja<br/>Köt gui vöng thi<br/>Chan sch värd för<br/>dän sch värd för<br/>dän sch vär sch värd för<br/>dän sch vär sch</li></ul>                                                                                                    |  |  |  |
| STT<br>1<br>2<br>3<br>"Ô (<br>- 2()<br>Tóm<br>truyế<br>quốc<br>Đản<br>T<br>Truyế                                                                                                    | NÔI DUNG DÁNH CIÁ Tình ủng dụng thực tế, khi thị, tiếm năng của y tưởng làu án Tình mêi, dóc dáo, sảng tạo của y tưởng làu án Tình mêi, dóc dáo, sảng tạo của y tưởng làu án Ciá trị, tác đông mà y tưởng làu án mạng lại cho công đóng, xả hội Tổng điểm Schon dự ản này CON CIÁP" – Bộ trò chơi "ô ăn quan" phiên th D124 Lity tưởng và nhân năng ciải y tưởng dên giữ gin và phát triển<br>thống mác ôm ng muốn được giữ nướng đến giữ gin và phát triển thống mác ôm ng muốn được giững bá tró chư và và ho nă nực tế và đem đến một tựa chọng giất trị thủ vị và bối ch cho giới trể. rgia dự an NỘI DUNG DÁNH CIÁ Tình ủng dụng thực tế, khả thị, tiếm năng của y tưởng làu án                                            | CHO<br>5<br>5<br>1<br>s<br>an mc<br>ró chai Ó<br>nha dén v<br>CHO<br>5                                  | DIÊM<br>S<br>S<br>S<br>S<br>S<br>S<br>S<br>S<br>S<br>S<br>S<br>S<br>S                                                                                                    |                                                                                                    | Hint China Shot<br>And Angle of the second second second<br>second second second second second second second second<br>Second Second S                                                                                                    |  |  |  |
| STT<br>1<br>2<br>3<br>O<br>0<br>0<br>0<br>0<br>0<br>0<br>0<br>0<br>0<br>0<br>0<br>0<br>0                                                                                                    | NÔI DUNG DÁNH CIÁ Tình ủng dụng thực tế, khả thị, tiếm năng của y tưởng làu án Tình mềi, dóc dáo, sảng tạo của y tưởng làu án Cia trị, tác đông mà y tưởng làu án mạng lại cho công đóng, xả hội Tổng điểm ố chon dự ản này COON GIẤP" – Bộ trò chơi "ô ăn quan" phiên th Diát trống mà chong muốn đặc giững bá tró chư và nha năn cức tế và đem đến một lựa chong chỉ hưởng đến giữ gin và phát triển riệng duả mang muốn đặc giững bá tró chư và nha năng tế và đem đến một lựa chong chỉ hưởng đến của giững làu địn triển. Tình ủng dùng thực tế, khá trị, tiếm năng của y tưởng làu án Tình môi, dọc đào, sáng tạo của ý tưởng làu án                                                                                      | CHO<br>S<br>S<br>S<br>S<br>S<br>S<br>S<br>S<br>CHO<br>S<br>S<br>S                                       | DIÉM<br>Comparison<br>DIÉM<br>Comparison<br>DIÉM<br>Comparison<br>Comparison<br>DIÉM<br>Comparison<br>Comparison<br>Compar |                                                                                                    | Hint China Markin<br>Insphilp mang lair chi<br>read rights an thread mang lair chi<br>read rights an thread mang lair chi<br>read rights an thread mang lair chi<br>ann ally read mang lair chi<br>ann ally read mang lair chi<br>Bio Obbit 1 thread mang<br>Bio Obbit 1 thread mang<br>China Chi ang lain<br>China Chi ang lain<br>China Chi ang lain<br>China Chi ang lain<br>Chi ang lain alain<br>chi ang lain alain<br>chi ang lain alain<br>chi ang lain alain<br>chi ang lain alain<br>chi ang lain alain<br>chi ang lain alain<br>thread mang lain<br>Tai lidu Tham khalo<br>Chi ang lain alain<br>Tai lidu Tham khalo<br>Chi ang lain alain<br>thread mang lain alain<br>thread mang lain alain a |  |  |  |
| STT<br>1<br>2<br>3<br>COB<br>COB<br>COB<br>COB<br>COB<br>COB<br>COB<br>COB                                                                                                    | NÔI DUNG DÁNH CIÁ Tình ủng dụng thực tế, khả thị, tiếm năng của y tưởng làu án Tình mềi, dóc dáo, sảng tạo của y tưởng làu án Ciá trị, tác đông mà y tưởng làu án mạng lại cho công đóng, xả hội Tổng điểm ố chon dự ăn này CON GIẤP" – Bộ trò chơi "ô ăn quan" phiến th Diá triểng mà có mang muốn đực quảng bá tró chư và kha hóa núc tế và đem đến một lựa chong chỉ hưởng đến giữ gin và phát triển<br>thống mà có mang muốn đực quảng bá tró chư và kha hóa núc tế và đem đến một lựa chong chỉ hưởng đến giữ gin và phát triển. Tinh ủng dụng thực tế, khá trị, tiếm năng của y tưởng làu án Tình môi, dọc đào, sáng tạo của ý tưởng làu án Giá trị, tác động mà ý tưởng làu án mạng lại cho công đống, xả hội            | CHO<br>S<br>S<br>S<br>S<br>S<br>S<br>CHO<br>S<br>S<br>S<br>S<br>S                                       | DIÉM<br>S<br>S<br>S<br>S<br>S<br>S<br>S<br>S<br>S<br>S<br>S<br>S<br>S                                                                                                    |                                                                                                    | Hann scient scient<br>render manple of scient<br>render scient scient scient scient<br>and scient scient scient scient scient<br>and scient scient scient scient scient<br>scient scient scient scient scient<br>scient scient scient scient scient<br>scient scient scient scient<br>scient scient scient scient scient<br>scient scient scient scient scient<br>scient scient scient scient scient<br>scient scient scient scient scient<br>scient scient scient scient scient scient<br>scient scient scient scient scient scient scient<br>scient scient scient scient scient scient scient scient<br>scient scient scient scient scient scient scient scient<br>scient scient scient scient scient scient scient scient<br>scient scient                                                                                  |  |  |  |

+ Cuối trang, điền họ và tên, địa chỉ Email của người tham gia bình chọn, sau đó chọn "tôi không phải là người máy", tiếp theo nhấn vào ô "Đánh giá"; BTC sẽ gửi một mã bình chọn (mã số gồm 06 số), mở Email và nhập mã số này vào ô bình chọn sau đó nhấn gửi đi. Như vậy, chúng ta đã hoàn thành phần bình chọn.

| Tổng diệm                                                                                              | n 5  | Bố chọn dự án này                                                                                                    | -        |
|----------------------------------------------------------------------------------------------------|------|----------------------------------------------------------------------------------------------------|----------|
| Bộ chọn đưán này<br>Chọn thêm dự án<br>Nước đã cho điện                                                |      | Per emission Du án dã cho đếm: I. Bioplastic- Sản xuất nhựa sinh học từ khoai lang, bã mía, bã cà phê 2. Mô hình toán học Với cuộc sai transmission sai transmission sai transmissi sai transmissi sai transmissi sai transmission sai transmission | Liên ki  |
| 1. Bioplastic-Sán xuất nhựa sinh học từ khoai lang, bã mia, bã cà phê                                  |      | 5. OCONORP - by dochor o an quan prien banno yng                                                                                                    | Chọn     |
| <ol> <li>Mô hình toàn học</li> <li>"Ô CON GIẢP" - Bộ trò chơi "ô ăn quan" phiên bản mở rộng</li> </ol> |      | Kiểm tra email phtthien sgddt@tphcm.gov.vn để lấy mã xác minh!                                                                                                    |          |
| Ho và tế 1 * E Email của bạn<br>Tối 3 sphải là người<br>ngược<br>tau việt trự đã<br>Đảnh giả 4         | 2    | Tê kidegerî kade<br>nîşî kidegerî kade<br>Dir Guî denî gilê                                                                                                    |          |
|                                                                                                    |      | BÓ GLÁC DỤC VÀ BẢO TẠO<br>MINISTROT DOCUMUN TRAINING CÔNG THÔNG TIN CHÍNH THỨC CỦA ĐẾ                                                                                                    | ÉÁN 1665 |
| Điền thông tin                                                                                         | Nhập | mã đã gửi qua email vào đây, sau đó nhấn "gửi đán                                                                                                    | h        |

Nhập mã đã gửi qua email vào đây, sau đó nhấn "gửi đánh giá"

Lưu ý: mỗi tài khoản Email chỉ tham gia bình chọn 01 lần cho 03 Dự án./.